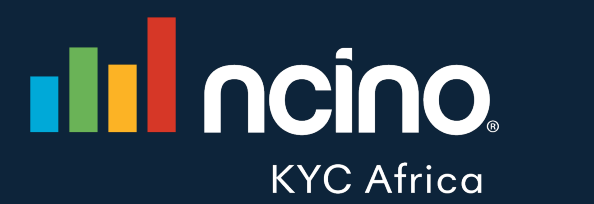

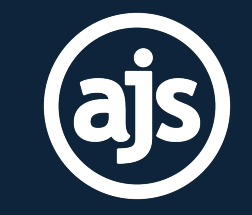

## AJS & nCino KYC Integration

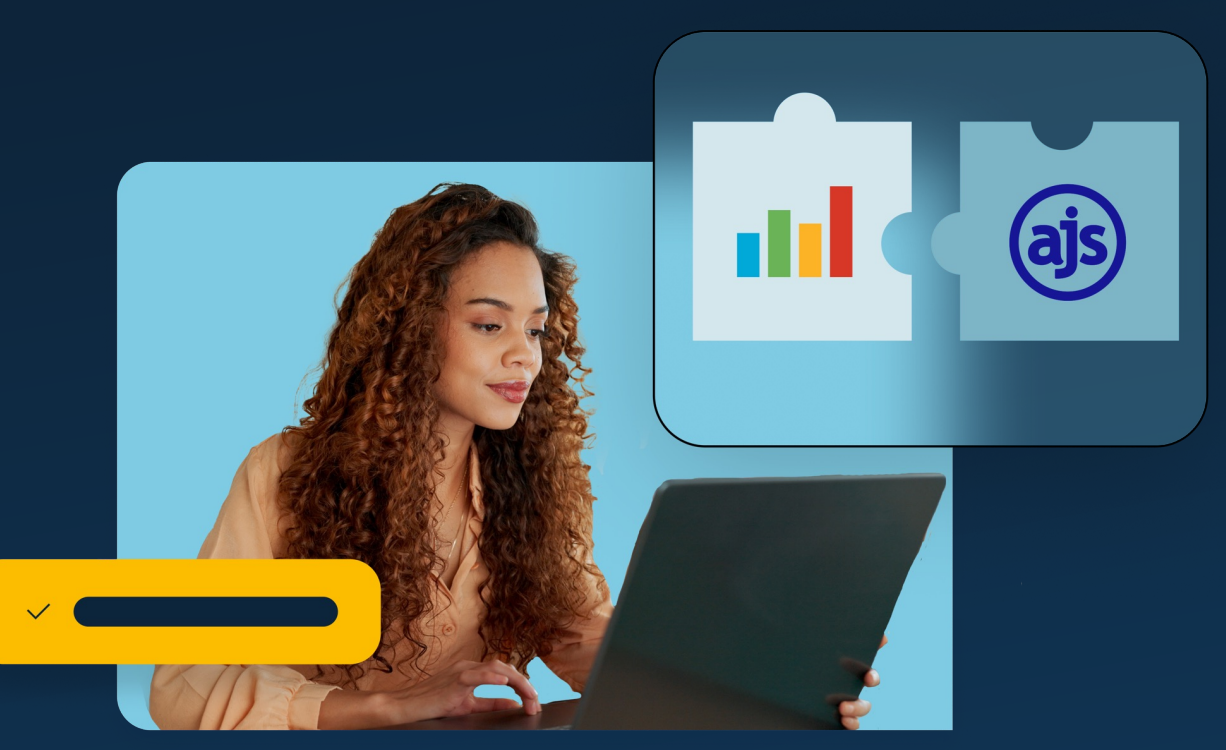

#### INTRODUCTION

As Accountable Institutions, Law Firms are required to comply with FICA. **nCino KYC and AJS, have integrated to simplify this compliance requirement.** 

FICA requires Law Firms to Know Their Clients (KYC) by verifying their identity and assessing the risk of doing business with them, prior to commencing a business relationship.

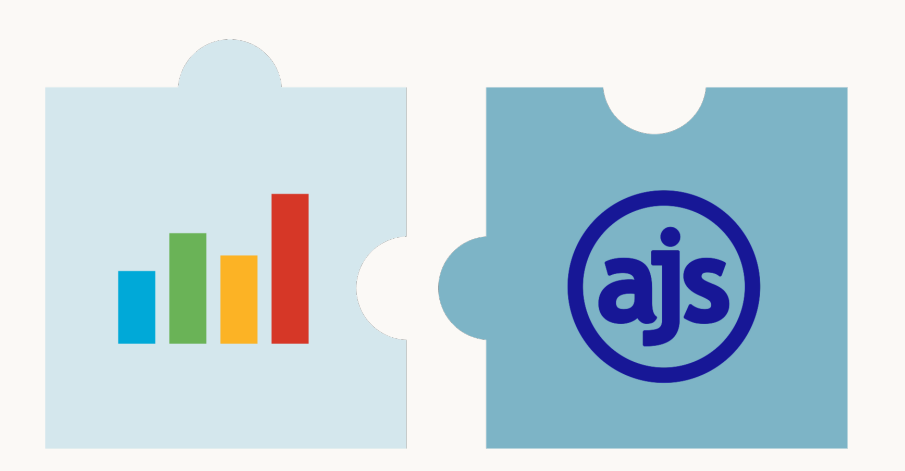

#### Why did we choose to integrate?

- A response to our customers' needs
- Alleviate stress that has been placed on the legal industry with regards to FICA Compliance
- Reduce the time spent on compliance and duplication of work
- Provide client base peace of mind that their KYC can be easily managed

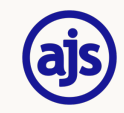

# The nCino KYC Solution

## Our **Promise**

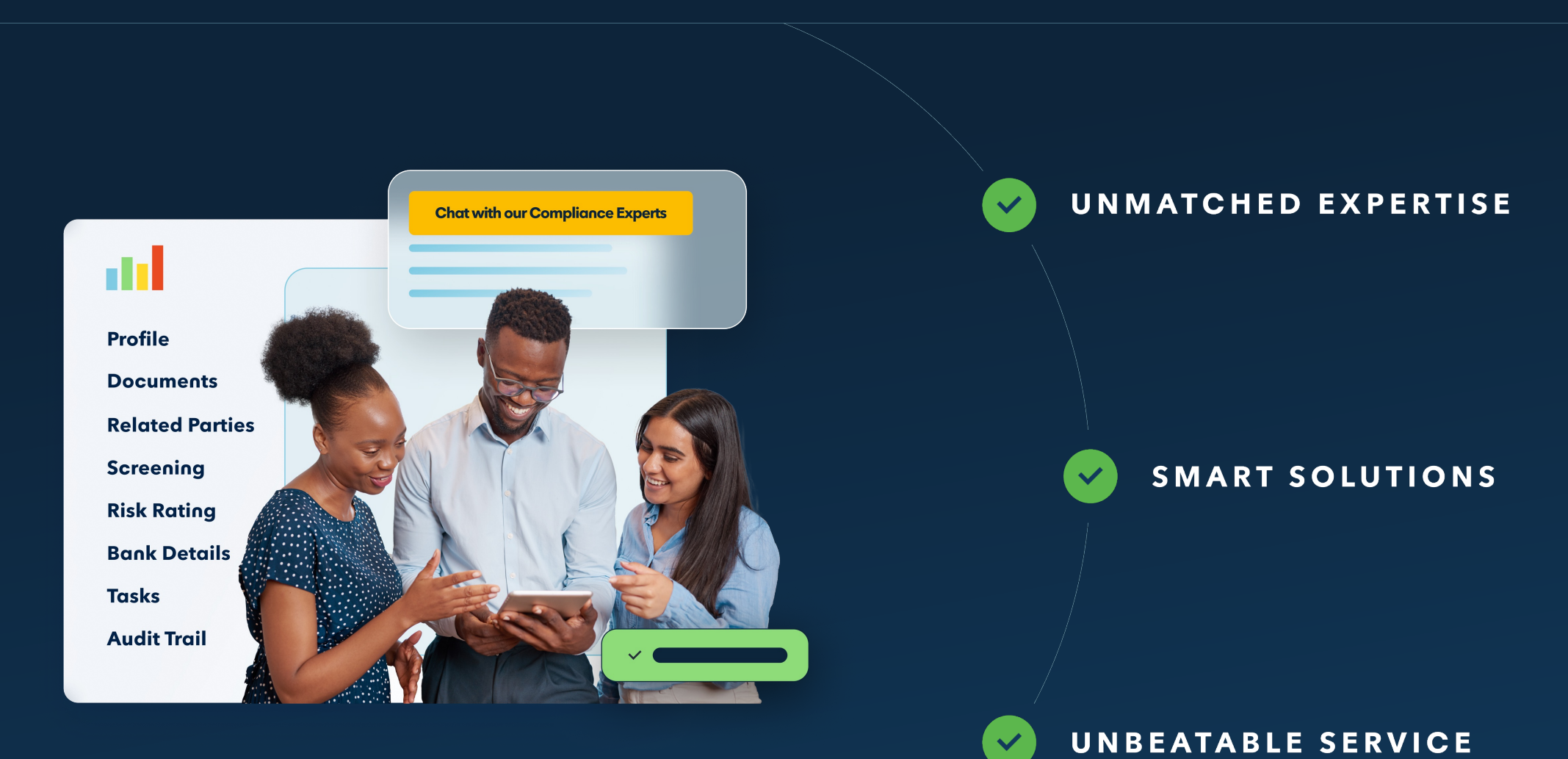

#### UNMATCHED EXPERTISE

## Experienced & Trusted FICA Experts

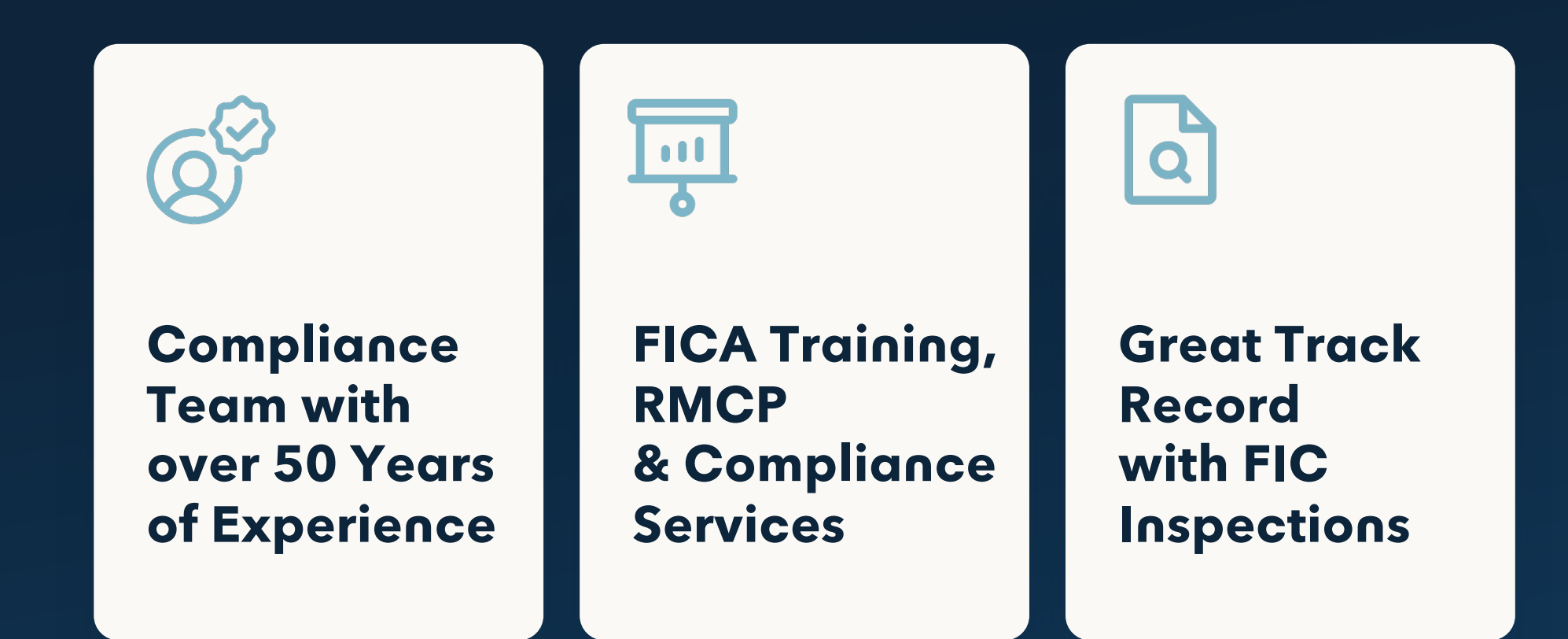

#### SMART SOLUTIONS

## Save Time

- Automated Onboarding
- Easy Biometric Verification
- Ongoing Screening
- Most Comprehensive & up-to-date
   DPEP & PIP database in SA

58

## **Control** of your FICA process

Effective management & oversight

### FICA Compliance

Our software is built around the latest FICA requirements

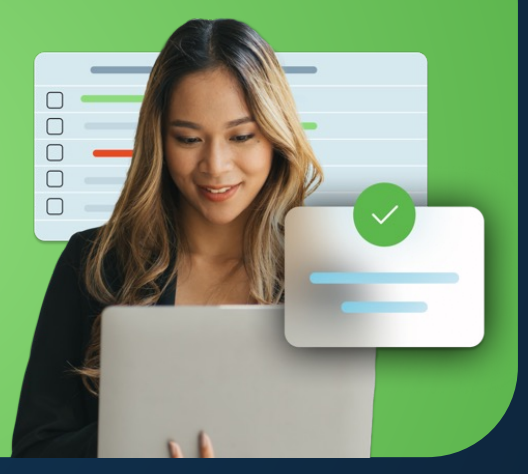

#### UNBEATABLE SERVICE

## **Dedicated Service Teams**

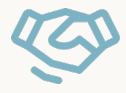

#### Dedicated Account Manager

**Personalised** training & regular check-ins

#### Expert Compliance Team

Get **unlimited** access to our compliance team for FICA related queries

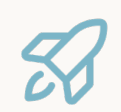

#### Hands-on, Personalised Onboarding

Custom configuration & risk rating

6

#### Local Support

Receive incredible support from a knowledgeable team

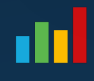

# **The AJS Solution**

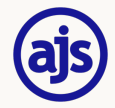

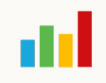

# The AJS Solution

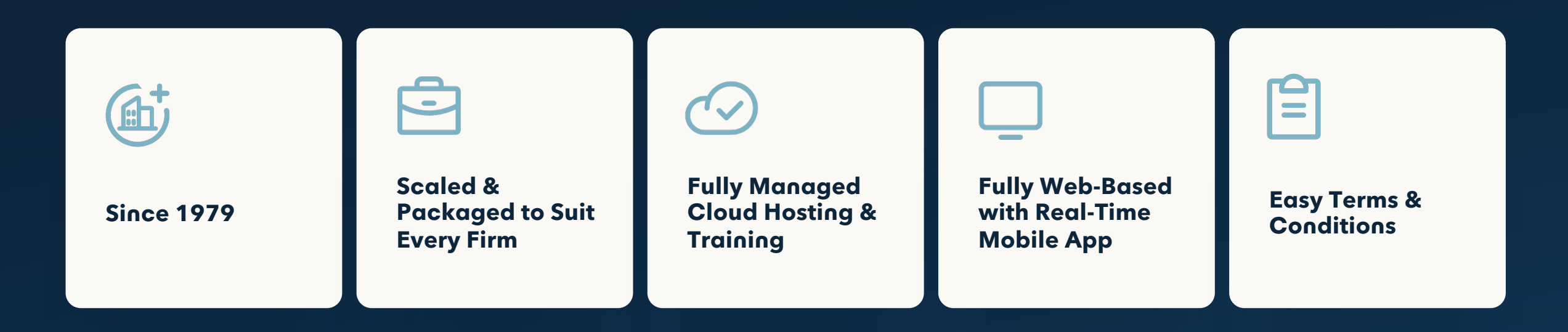

ajs

## Licensing & Setup Requirements

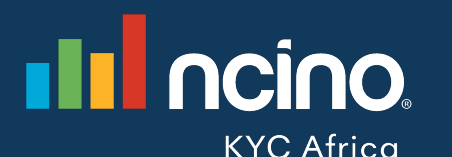

#### Key requirements:

Existing contract with nCino KYC

Send a request to <u>sales.kycafrica@ncino.com</u> or your account manager for assistance or questions on getting the integration to work.

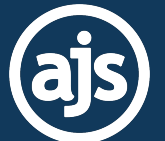

#### Key requirements:

- Existing contract with AJS
- Correct version of AJS
- Make use of contacts in AJS
- Once-off setup cost is determined by the AJS Package

Send a request to <a href="mailto:support@ajs.co.za">support@ajs.co.za</a> or your account manager. We will need to set up a meeting with you to do a review of your current version, package and current setup.

## AJS & nCino KYC Integration Flow

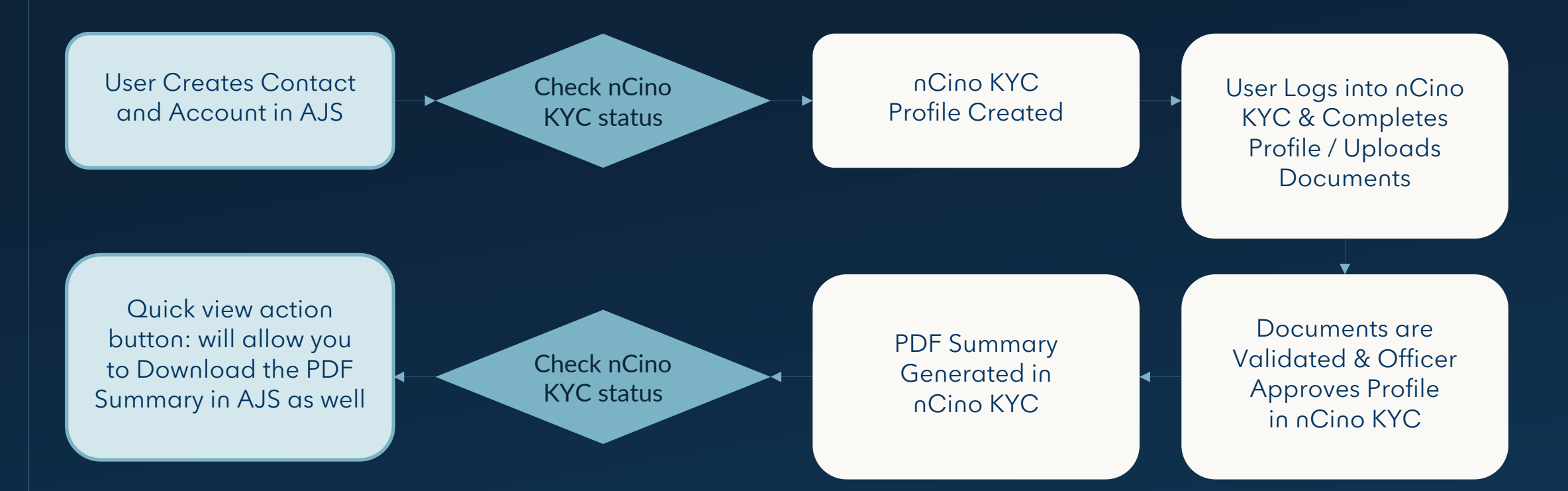

Once document collection, screening & risk rating has taken place in nCino KYC, you will then have the option to approve or reject the application. Once approved, AJS will indicate that FICA has been completed

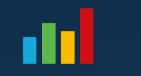

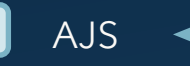

Found under quick view button in AJS

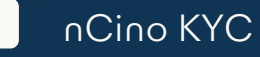

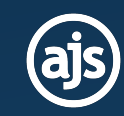

#### Uploading an Individual to nCino KYC from AJS

- The contact needs to be created as the correct entity type to ensure the correct information is pushed through to nCino KYC.
- Make sure all the information on the contact is completed that is relevant to the client type you will be using on nCino KYC.

| Addresses Telephon | es Electronic Related Attachments Banking Notes CRM KY | YC Accounts            |               |            | > 50197: TONY STARK               |                  |
|--------------------|--------------------------------------------------------|------------------------|---------------|------------|-----------------------------------|------------------|
| sic Information    |                                                        |                        |               |            |                                   | Actio            |
| tity               |                                                        |                        |               |            | KYC 1D TEL CELL BANK POST PHYS.   | BILL BIRTH DRIVE |
| ntity Type         | NATURAL PERSON (LOCAL CITIZEN OR RESIDENT)             | ∨ ID/Passport          | 7612238413087 |            | TITLE<br>SURNAME/COMPANY NAME     |                  |
| ırname             | STARK                                                  | Date Of Birth          | 01/01/1       | <b>iii</b> | FIRST NAMES                       |                  |
| rst Names          | TONY                                                   | Citizen Of             | UNKNOWN       | ~          | ID/REGISTRATION NUMBER            | 761223*          |
| le                 | UNKNOWN                                                | ✓ Marital Status       | UNKNOWN       | ~          | 🖪 🚯 🔚 🖺                           |                  |
| as                 |                                                        | Gender                 | UNKNOWN       | ~          | LANDLINE                          |                  |
| litional           |                                                        |                        |               |            | CELLPHONE<br>FAX                  |                  |
| atus               | UNKNOWN                                                | ✓ Drivers License      |               |            | EMAIL<br>BILLING EMAIL            |                  |
| T Registration No  |                                                        | Tax Registration No    |               |            | PHYSICAL ADDRESS                  |                  |
| ployer Name        |                                                        | Position Held          | UNKNOWN       | ~          | POSTAL ADDRESS<br>BILLING ADDRESS |                  |
| lustry Type        | UNKNOWN                                                | ✓ BEE Rating           | UNKNOWN       | ~          |                                   |                  |
| eferred Language   | UNKNOWN                                                | ✓ Dietary Requirements | NONE          | ~          |                                   |                  |
| igion              | UNKNOWN                                                | ← Ethnic               | UNKNOWN       | ~          |                                   |                  |
| ntact Note         |                                                        | Tags                   |               | ~          |                                   |                  |

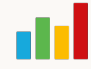

#### Uploading an Individual to nCino KYC from AJS

- Create the Client/Link Account and link the Contact as a Client to the account
- Once the Contact and Account is created you will see the KYC status in the top right as showing "NonCompliant"
- Next Click on the green Quick View Action button to see the nCino KYC Status Field

| ajs V5 A                    |             | ONTACTS WORKSPACE REPORTS BOOKKEE            | ,<br>PER                    |             |                         | Quid                             | ck Search | <ul><li>▲</li></ul>  |                                              | SUPPORT             |
|-----------------------------|-------------|----------------------------------------------|-----------------------------|-------------|-------------------------|----------------------------------|-----------|----------------------|----------------------------------------------|---------------------|
| System DEFAULT              | WIP         |                                              |                             |             |                         |                                  | *         | > KYC D00097: TON    | STARK                                        | 10                  |
| Account Enquiry for         | Account D0  | 0097 - TONY STARK                            |                             |             |                         | e                                |           | 🗰 🗓 💷                | <u>×                                    </u> | Action <del>•</del> |
| Account                     | D00097      | ✓ Q Search                                   | Transaction Type            | Fees, Dis   | bursements, Receipts, P | ayments, Journals, Trust Tr      | rans 👻    | Balance<br>0.00      | Business<br>0.00                             | Trust<br>0.00       |
| Period                      | Live        | •                                            | Hide Allocated Transactions |             | Con                     | solidate Invoice<br>Transactions |           | Unbilled WIP<br>0.00 | Date last paid                               | Investment          |
|                             |             |                                              |                             |             |                         |                                  |           | STARK, TONY (CLIENT) |                                              | • 🖸                 |
|                             |             |                                              |                             |             |                         | Load Transa                      | actions   | KYC ID TEL CELL      | BANK POST PHYS. BIL                          | L BIRTH DRIVE       |
| Transactions Filter         |             | * ×                                          |                             | 2 items     | selected                | ▼ Actions ▼ Expo                 | rt •      | ID NUMBER            |                                              | 761223*****7        |
| Select - Date -             | Date Posted | Narration                                    | Reference D                 | ebit Amount | Credit Amount           | Running Balance                  | Action    |                      |                                              |                     |
| 25/02/2025                  | 25/02/2025  | Current Balance (Business: 0.00 Trust: 0.00) | 2-2025                      |             |                         | 0.00                             |           | EMAIL                |                                              |                     |
| 25/02/2025                  | 25/02/2025  | Account Opened by CORINA                     | OPEN                        |             |                         | 0.00                             | -         | ADDRESS              |                                              |                     |
| Showing 1 to 2 of 2 entries |             |                                              |                             |             | 1                       | Records per page 20              | •         | 6 🖬 🛓                | . 용 🛢                                        | <b>%</b> ≡          |
|                             |             |                                              |                             |             |                         |                                  |           | CLIENT               |                                              | D00097-TONY STARK   |
|                             |             |                                              |                             |             |                         |                                  |           | BANK                 | XT01                                         | 01-FNB TRUST BANK   |
|                             |             |                                              |                             |             |                         |                                  |           | REFERENCE            |                                              |                     |
|                             |             |                                              |                             |             |                         |                                  |           | FEE EARNER           |                                              | SUE YU              |
|                             |             |                                              |                             |             |                         |                                  |           | SUB FEE EARNER       |                                              | SUE YU              |

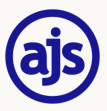

#### Uploading an Individual to nCino KYC from AJS

- Select nCino KYC Status and the system will load a pop up where it will allow the action to create the application on nCino KYC
- Once clicked the system will pre-populate the create an application fields with the fields that have already been completed
- Ensure all the mandatory fields are completed
- Click on create, after a few minutes the status of the Contact and Account will change to in progress and the application will be pushed to nCino KYC

| ajs v                       | 5 п                                  | ACCOUNTS                             | CONTACTS WORKSPACE                                                       | REPORTS BOOKKER   | ,<br>PER                                        |                  | Qui                                                                               | ck Search                    |                                                                                    | 0       | VIDEOS SUPPORT                                                                                                    |
|-----------------------------|--------------------------------------|--------------------------------------|--------------------------------------------------------------------------|-------------------|-------------------------------------------------|------------------|-----------------------------------------------------------------------------------|------------------------------|------------------------------------------------------------------------------------|---------|----------------------------------------------------------------------------------------------------|
| System<br>Account<br>Period | DEFAULT                              | WIP<br>r Account D<br>D00097<br>Live | 00097 - TONY STARK                                                       | ✓ Q Search        | Transaction Type<br>Hide Allocated Transactions | Fees. Disburser  | nents. Receipts. Payments. Journals. Trust<br>Consolidate invoice<br>Transactions | *<br>3 • • •<br>Tran •       | DO0097: TONY                                                                       | r stark | Edit Account<br>Add Matter<br>Mark for Deletion                                                                                      |
| Transad<br>Select •         | tions Filter<br>Date ¥<br>25/02/2025 | Date Posted<br>25/02/2025            | Image: Second system       Narration       Current Balance (Business: 0) | ).00 Trust: 0.00) | Reference De<br>2-2025                          | 2 items selecter | d • Actions • Exp<br>it Amount Running Balance<br>0.00                            | sactions<br>fort •<br>Action | STARK, TONY (CLIENT)<br>KYC O TIL CILL<br>ID NUMBER<br>MOBILE<br>LANDLINE<br>EMAIL | RANK PC | nCino KYC Status<br>nCino KYC Status<br>nCino KYC PDF Summary<br>Conflict Check<br>Add Pee<br>Add Attachment<br>View Attachment      |
| Showing 1 to                | 25/02/2025<br>2 of 2 entries         | 25/02/2025                           | Account Opened by CORINA                                                 |                   | OPEN                                            |                  | 0.00<br>Records per page 20                                                       | •                            | ADDRESS                                                                            | ~ 늄     | Generate Document<br>Link Contact<br>Document Requests<br>Send Email<br>Send SMS<br>Payment Requisition<br>View Payment Requisitions |
|                             |                                      |                                      |                                                                          |                   |                                                 |                  |                                                                                   |                              | SUB FEE EARNER                                                                     |         | Generate Statement<br>WIP Statement (PDF)                                                                                            |

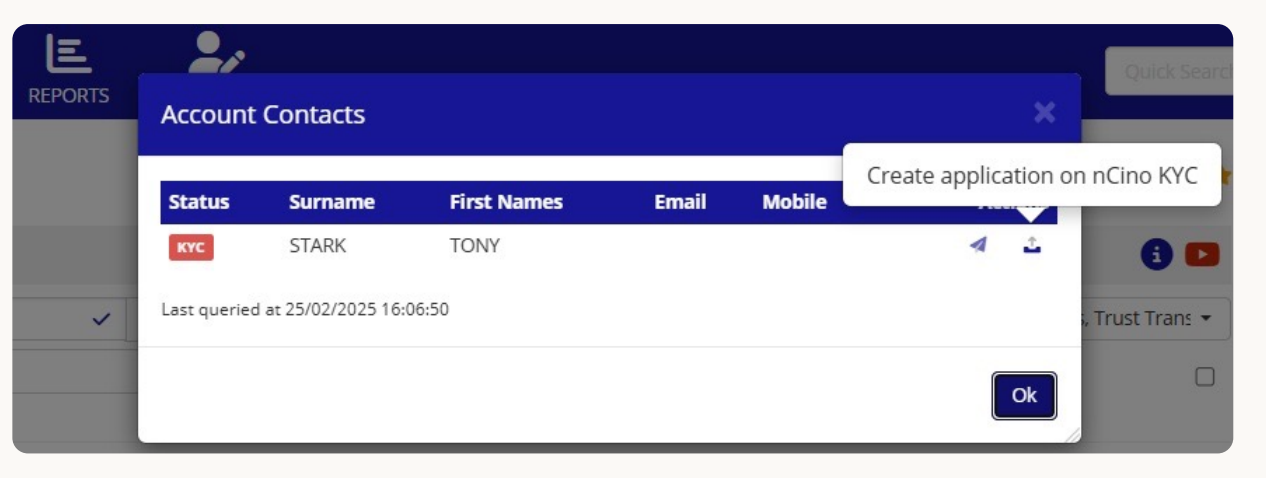

# Once in the Profile has been created in nCino KYC you can then login to nCino KYC & request FICA Documents

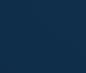

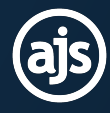

The party will receive an email\* with a clickable link to upload the required FICA documents.

When the party clicks on the "CLICK HERE" link in the email message, they will be taken to nCino KYC's portal.

\*The email & nCino KYC client portal will be white-labelled with your branding

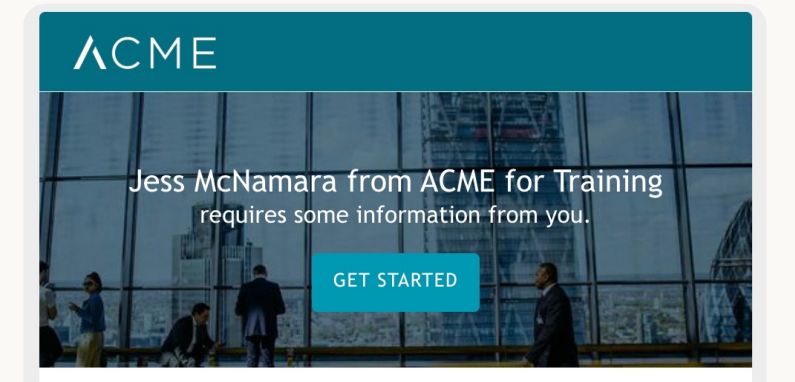

Hi Tony Stark,

In order to proceed with the next steps there is information we will require from you. Clicking on the above or below links will direct you to a secure portal where you will be able to provide the requested information for us to review.

By uploading or providing the requested information you also consent to our processing thereof as required by the Protection of Personal Information Act 4 of 2013.

If you have any questions whatsoever, please reach out to me directly or reply to this email.

Click <u>here</u> to get started.

Kind regards,

Jess McNamara

**A**CME

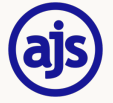

The party is shown a list of documents to upload. The information displayed on this screen is determined by the Entity that was uploaded. In other words, a South African Citizen will have different FICA requirements to a Close Corporation.

|                                                            | Your security is important to us. All information is protected. |  |  |  |  |  |  |  |
|------------------------------------------------------------|-----------------------------------------------------------------|--|--|--|--|--|--|--|
| ACME                                                       | Welcome to the Personal Details Page for Tony Stark             |  |  |  |  |  |  |  |
| Tony Stark                                                 | Documents                                                       |  |  |  |  |  |  |  |
| Application Details <ul> <li>2 Incomplete Tasks</li> </ul> | To be uploaded                                                  |  |  |  |  |  |  |  |
| [→ Log out                                                 | Pending Upload Proof Of Identity Begin Upload                   |  |  |  |  |  |  |  |
|                                                            | Pending Upload Proof Of Address Begin Upload                    |  |  |  |  |  |  |  |
|                                                            | Personal Details                                                |  |  |  |  |  |  |  |
|                                                            | Completed Tony Stark                                            |  |  |  |  |  |  |  |
|                                                            |                                                                 |  |  |  |  |  |  |  |
|                                                            |                                                                 |  |  |  |  |  |  |  |
|                                                            |                                                                 |  |  |  |  |  |  |  |

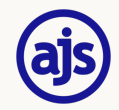

When the party clicks on the "Begin Upload" link, they are prompted to select the type of document they are uploading.

**Tony Stark** 

For example, if they are uploading a Proof of Address, the following options will appear for them to choose from.

| ACME                                                      | Upload Documents                     |   |
|-----------------------------------------------------------|--------------------------------------|---|
| ony Stark                                                 | Back to Application Details          |   |
| Application Details <ul> <li>1 Incomplete Task</li> </ul> | Proof Of Address                     |   |
|                                                           | Type of document                     |   |
| -→ Log out                                                | Select evidence type                 | ~ |
|                                                           | Bank Statement                       |   |
|                                                           | Cellular or Telephone Invoice        |   |
|                                                           | Government Issued Document           |   |
|                                                           | Investment Statement                 |   |
|                                                           | Lease or Rental Agreement            |   |
|                                                           | Letter from Municipal Representative |   |
|                                                           | Letter from Traditional Authority    |   |
|                                                           |                                      |   |

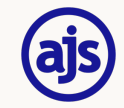

Specific guidelines are given on documents. For example, "Document must have been issued within the last 3 months" is a guideline for an address document.

| Back to Application Details                                                                                                    |                                                                                                    |
|----------------------------------------------------------------------------------------------------|----------------------------------------------------------------------------------------------------|
| Proof Of Address                                                                                                    |                                                                                                    |
| Type of document Municipal Rates and Taxes                                                                                                    | × ~                                                                                                    |
| <ul> <li>We can only accept these file types: JPG, JPEG, PNG, PDF and XLSX.</li> <li>We can only accept documents up to a total of 10 MB in size.</li> <li>The document must be in full view without any information concealed in any way</li> <li>The text must be clear and readable</li> <li>The document must have a physical address present (not a PO Box address)</li> <li>The document must not be older than 3 months</li> </ul> |                                                                                                    |
|                                                                                                    |                                                                                                    |
|                                                                                                    | Proof Of Address<br>Type of document<br>Municipal Rates and Taxes<br><b>Guidelines</b><br>• We can only accept these file types: JPG, JPEG, PNG, PDF and XLSX.<br>• We can only accept documents up to a total of 10 MB in size.<br>• The document must be in full view without any information concealed in any way<br>• The document must be clear and readable<br>• The document must have a physical address present (not a PO Box address)<br>• The document must not be older than 3 months |

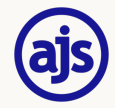

## Once all required actions have been completed, the party can log out.

| ACME                | Your security is important to us. All information is protected. |
|---------------------|-----------------------------------------------------------------|
| ny Stark            | Welcome to the Personal Details Page for Tony Stark             |
| Application Details | Personal Details                                                |
| All Tasks Complete  | Completed Tony Stark                                            |
| [→ Logout           |                                                                 |
|                     | Documents                                                       |
|                     | To be uploaded                                                  |
|                     | Being Reviewed Proof Of Identity                                |
|                     | Being Reviewed Proof Of Address                                 |
|                     |                                                                 |
|                     |                                                                 |

If the party needs to return, they can follow the link in the email invitation

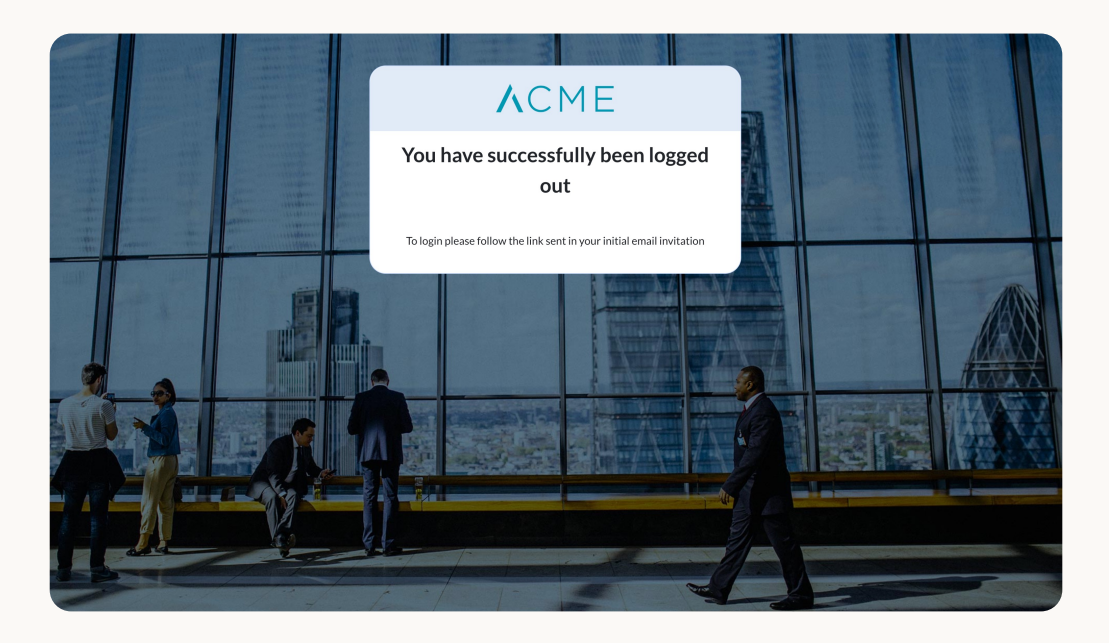

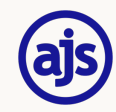

#### Approving FICA Documents

Once the party has uploaded their FICA documents, nCino KYC automatically validates these documents in the background and compares them to 3rd party data sources.

Documents that do not pass the analysis are rejected back to the party who can then upload alternative documents.

Once document validation is complete, the person in your firm who is assigned to receive notifications from nCino KYC, will get an email advising them that the application is ready for review.

They can log directly into nCino KYC by clicking on the link in the email, and proceed to approve the documents and the application.

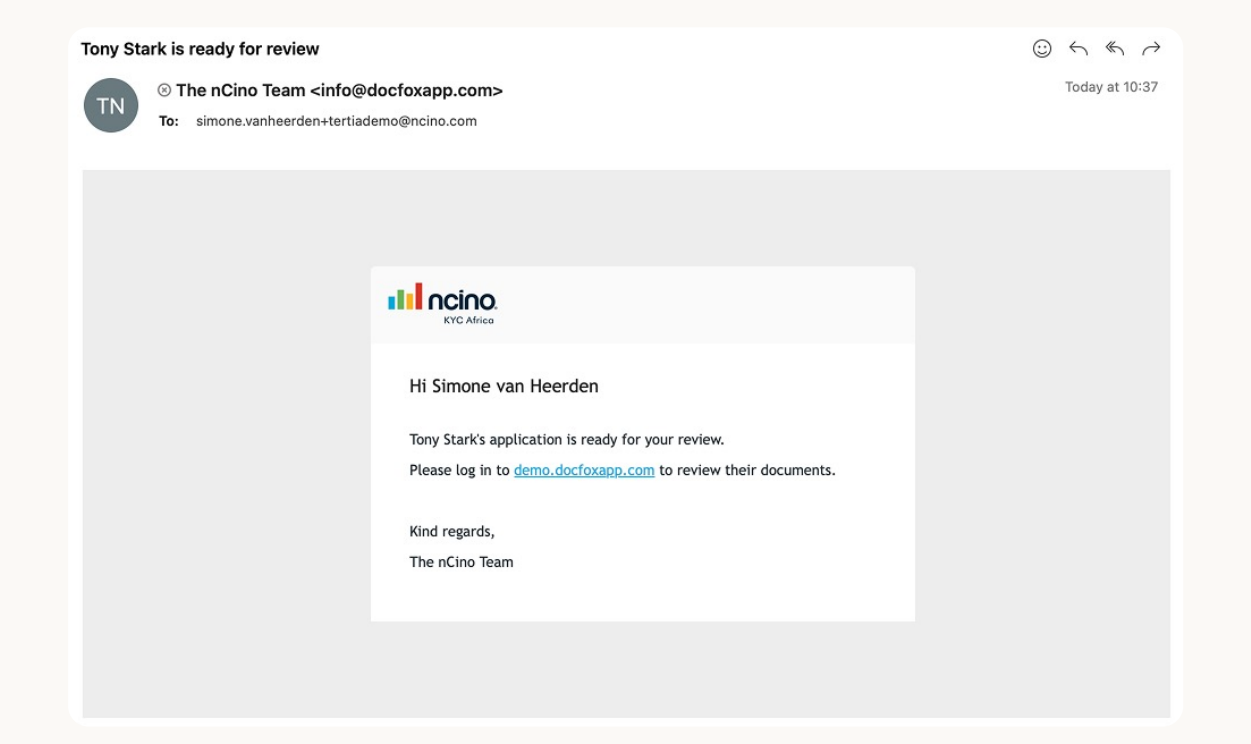

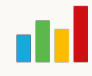

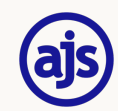

#### Perform the rest of the FICA process

Complete your screening and risk rating within nCino KYC by working from top to bottom through the tabs.

|                                                     | IO.<br>frica                                               | tight updates LOG OUT                            |  |
|-----------------------------------------------------|------------------------------------------------------------|--------------------------------------------------|--|
| < All Customers                                     | < Tony Stark                                               | + ADD COMMENT                                    |  |
| Tony Stal<br>& Entity Type: Sout<br>() Ready for Re | rk<br>th African Citizen 🛛 🐨 Risk Rating pending<br>view   |                                                  |  |
| E: Profile                                          |                                                            | Profile Information                              |  |
| Eiveness                                            | NAMES 🖉                                                    | NUMBERS 🖉                                        |  |
| Forms                                               | First Names: Tony                                          | ID Number                                        |  |
| Identity<br>Address                                 | Last Names: <b>Stark</b>                                   | Value: 7612238413087                             |  |
| Additional                                          | CONTACT INFORMATION                                        |                                                  |  |
| Watchlist Hits<br>Media Search                      | Primary Contact Information                                | Business Relationship Type: Ongoing Relationship |  |
| ♥ Risk Rating                                       | Email: simone.vanheerden@ncino.com                         |                                                  |  |
| 🖲 Bank Details                                      | Mobile Number: +27813392132                                |                                                  |  |
|                                                     | Onboarding Contact Information<br>First Names: <b>Tony</b> |                                                  |  |
| 🛱 Tasks                                             | Last Names: <b>Stark</b>                                   |                                                  |  |
| PDF Summary                                         | Email: simone.vanheerden@ncino.com                         |                                                  |  |
| () Audit Trail                                      | Mobile Number: +27 81 339 2132                             | D Chat                                           |  |

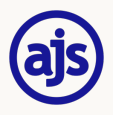

## Back to the AJS System

Once you have completed the FICA process within nCino KYC, head back over to AJS

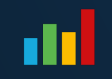

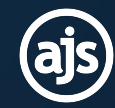

#### Completing the process

- Navigate back to your account, click on the Quick View Action and then nCino KYC status
- You will see that the option has changed, you can now query the nCino KYC status
- You will then be able to see the updated compliance status as well as if they are high or low risk

| ajs v        | 5 п            |             | CONTACTS WORKS     | PACE REPORT         | вооккеер | ER                    |              |                          | (                                   | Quick Search | s, confirmed by KYC | officer      |                  | eos support    | :             |
|--------------|----------------|-------------|--------------------|---------------------|----------|-----------------------|--------------|--------------------------|-------------------------------------|--------------|---------------------|--------------|------------------|----------------|---------------|
| System       | DEFAULT        | WIP         |                    |                     |          |                       |              |                          |                                     | *            | > KYC D00097:       | TONY STAR    | 0                |                | 12            |
| Account      | t Enquiry fo   | r Account D | 00097 - TONY S     | TARK                |          |                       |              |                          |                                     | 8 🖸          | <b># B</b>          |              | Q                | Action         | n <b>+</b>    |
| Account      | 1 2            | D00097      |                    |                     | Q Search | Transaction Type      | Fe           | es, Disbursements, Recei | pts, Payments, Journals, Tru:       | st Trans 🔻   | Ba                  | ance<br>0.00 | Business<br>0.00 | Т              | Trust<br>0.00 |
| Period       |                | Live        |                    |                     | •        | Hide Allocated Transa | actions      |                          | Consolidate Invoice<br>Transactions |              | Unbilled            | I WIP D      | ate last paid    | Investr        | ment          |
|              |                |             |                    |                     |          |                       |              |                          | Load Tr                             | ansactions   | STARK, TONY (CI     | LIENT)       | ST PHYS. BIL     | L BIRTH DRIVE  | Ľ             |
| Transac      | tions Filter   |             | ≈ ×                |                     |          |                       | 2            | items selected           | <ul> <li>Actions &lt;</li> </ul>    | Export 🕶     | ID NUMBER           |              |                  | 761223***      | ***7          |
| Select 👻     | Date▼          | Date Posted | Narration          |                     |          | Reference             | Debit Amount | Credit Amount            | Running Balance                     | Action       | LANDLINE            |              |                  |                |               |
|              | 25/02/2025     | 25/02/2025  | Current Balance (B | usiness: 0.00 Trust | : 0.00)  | 2-2025                |              |                          | 0.00                                |              | EMAIL               |              |                  |                |               |
|              | 25/02/2025     | 25/02/2025  | Account Opened by  | y CORINA            |          | OPEN                  |              |                          | 0.00                                | -            | ADDRESS             |              |                  |                |               |
| Showing 1 to | 2 of 2 entries |             |                    |                     |          |                       |              |                          | Records per page 20                 | ) 🔻          | <b>3 5</b>          | å 8          |                  | ¥Ξ             |               |
|              |                |             |                    |                     |          |                       |              |                          |                                     |              | CLIENT              |              |                  | D00097-TONY ST | TARK          |
|              |                |             |                    |                     |          |                       |              |                          |                                     |              | BANK                |              | XT0              | 01-FNB TRUST B | BANK          |
|              |                |             |                    |                     |          |                       |              |                          |                                     |              | REFERENCE           |              |                  |                |               |
|              |                |             |                    |                     |          |                       |              |                          |                                     |              | FEE EARNER          |              |                  | SU             | JE YU         |
|              |                |             |                    |                     |          |                       |              |                          |                                     |              | SUB FEE EARNE       | R            |                  | SU             | JE YU         |

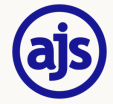

#### Completing the process

- Click on Ok to update the status on the account and the contact
- You can then proceed working on the account
- There are additional settings you can set based on the KYC status, such as if the contact is not compliant no financial transactions can take place on the matters linked to the contact

| REPORTS | Account       | Contacts           |                     | Query nCino KYC for | Quick Search |                    |                  |
|---------|---------------|--------------------|---------------------|---------------------|--------------|--------------------|------------------|
|         | Status<br>KYC | Surname<br>STARK   | First Names<br>TONY | Email               | Mo           | application status | 6                |
| ~       | Last queried  | at 25/02/2025 16:0 | 9:24                |                     |              | Ok                 | s, Trust Trans 👻 |

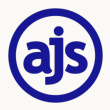

#### Accessing the nCino KYC PDF Summary

...

To download the nCino KYC PDF summary from within AJS, simply click on the Quick View Action and select "nCino KYC PDF Summary"

| (a)S V5 ACCOUNTS CONTACTS WORKSPAC                                                                                                    | E E BOOKKEEPER                                           | Quick Search                                                                                                    | + 6                                                                                                    | 0 VIDEOS SUPPORT                                                                                                    |
|----------------------------------------------------------------------------------------------------|----------------------------------------------------------|----------------------------------------------------------------------------------------------------|----------------------------------------------------------------------------------------------------|----------------------------------------------------------------------------------------------------|
| System     DEFAULT     WIP       Account Enquiry for Account D00097 - TONY STA       Account     D00097       Period     Live                                                      | RK Q Search Transaction Type Hide Allocated Transactions | Fees, Disbursements, Receipts, Payments, Journals, Trust Tran      Consolidate Invoice     Transactions                                        | KVC PD00097: TONY STAF      Balance     0.00      Unbilled WIP     D                                            | RK Count<br>Add Matter<br>Mark for Deletion                                                                                                    |
| Transactions     Filter     æ     ×       Select ▼     Date ▼     Date Posted     Narration       25/02/2025     25/02/2025     Current Balance (Busin Showing 1 to 1 of 1 entries | Reference Debit<br>ess: 0.00 Trust: 0.00) 2-2025         | 2 items selected     Actions     Export       t Amount     Credit Amount     Running Balance     Action       0.00     Records per page     20 | STARK, TONY (CLIENT)<br>KYC I D TEL CELL DANK<br>ID NUMBER<br>MOBILE<br>LANDLINE<br>EMAIL<br>ADDRESS<br>S S S S | Manage KYC Status<br>nCino KYC Status<br>nCino KYC PDF Summary<br>Conflict Check<br>7<br>Add Fee<br>Add Note<br>Add Attachment<br>View Attachments<br>Generate Document<br>Link Contact<br>Document Requests |
|                                                                                                    |                                                          |                                                                                                    | CLIENT<br>BANK<br>REFERENCE<br>FEE EARNER<br>SUB FEE EARNER                                                     | Send Email C<br>Send SMS C<br>Payment Requisition J<br>View Payment Requisitions J<br>Generate Statement (PDF)                                                                                               |

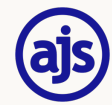

# Contact Us

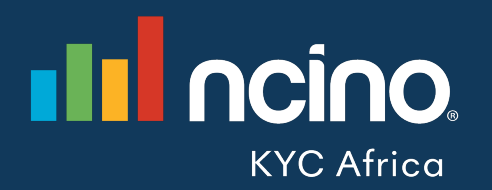

**Email** kycafrica.sales@ncino.com

**Visit** kycafrica.ncino.com

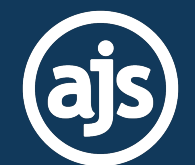

**Email** sales@ajs.co.za

**Visit** ajs.co.za